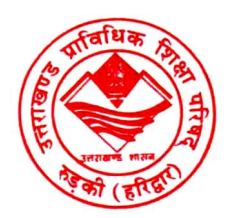

# UTTARAKHAND BOARD OF TECHNICAL EDUCATION, AAMWALA, DEHRADUN

### HOW TO SET PHOTO SIGN DIMENSION

### PHOTO DIMENSION(200\*230)

1.open image in "Paint" click on "Resize"

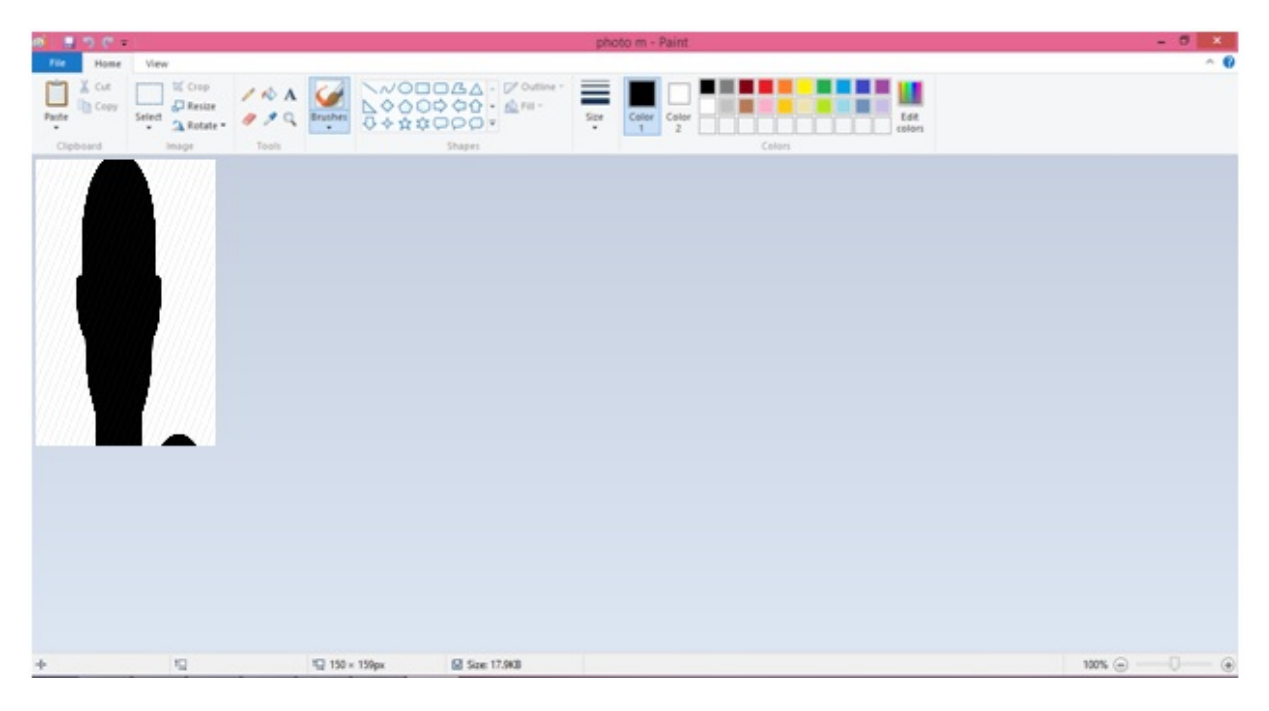

| ø <b>i</b>   [ | 」 <sup>()</sup> ( - )                                                                        | photo m - Paint                                                                                                    | - 8 ×                             |
|----------------|----------------------------------------------------------------------------------------------|----------------------------------------------------------------------------------------------------|-----------------------------------|
| Past           | Home View                                                                                    | $ \begin{array}{c} & & & & & & & & \\ & & & & & & & \\ & & & & & & & \\ & & & & & & & \\ & & & & & & & \\ & & & & & & & \\ & & & & & & & \\ & & & & & & & \\ & & & & & & & \\ & & & & & & & \\ & & & & & & & \\ & & & & & & & \\ & & & & & & \\ & & & & & & \\ & & & & & & \\ & & & & & & \\ & & & & & & \\ & & & & & & \\ & & & & & & \\ & & & & & & \\ & & & & & & \\ & & & & & & \\ & & & & & & \\ & & & & & & \\ & & & & & & \\ & & & & & & \\ & & & & & & \\ & & & & & \\ & & & & & \\ & & & & & \\ & & & & & \\ & & & & & \\ & & & & & \\ & & & & & \\ & & & & & \\ & & & & & \\ & & & & & \\ & & & & & \\ & & & & & \\ & & & & & \\ & & & & & \\ & & & & & \\ & & & & & \\ & & & & & \\ & & & & \\ & & & & & \\ & & & & & \\ & & & & \\ & & & & & \\ & & & & & & \\ & & & & & \\ & & & & & & \\ & & & & & & \\ & & & & & & \\ & & & & & & \\ & & & & & & \\ & & & & & & \\ & & & & & & \\ & & & & & & \\ & & & & & & \\ & & & & & & \\ & & & & & & \\ & & & & & & \\ & & & & & & \\ & & & & & & \\ & & & & & & \\ & & & & & & \\ & & & & & & \\ & & & & & & \\ & & $ | ^ <b>U</b>                        |
|                | Resize<br>By: Percentage Pixels<br>Horizontal: 200<br>Vertical: 230<br>Maintain aspect ratio | Simples Collors                                                                                                    |                                   |
|                | Skew (Degrees)<br>Horizontal: 0<br>Urtical: 0<br>OK Cancel                                   |                                                                                                    |                                   |
|                |                                                                                              |                                                                                                    |                                   |
| +              | 12 17                                                                                        | 150 × 159px 6J Size: 17.9KB                                                                                                    | 100% (=) (+)                      |
|                |                                                                                              |                                                                                                    | ▲ 🛐 👬 🗊 📶 🕕 12:26 AM<br>6/21/2015 |

## FOR SIGN(140\*60)

| 🦪   🔚 |                                                                                                    | Sign - Copy - Paint               | - ð ×                               |
|-------|----------------------------------------------------------------------------------------------------|-----------------------------------|-------------------------------------|
| Past  | Home View                                                                                                    | Size Color Color 1 2 Color Colors |                                     |
| •     | Resize     3napes       By:     ○ Percentage     ● Pixels       Horizontal:     140       ↓     Vertical:     60                                                                                                    |                                   |                                     |
|       | Maintain aspect ratio   Skew (Degrees)   ↔   Horizontal:   0                                                                                                    |                                   |                                     |
| l     | OK Cancel                                                                                                    |                                   |                                     |
|       |                                                                                                    |                                   |                                     |
|       |                                                                                                    |                                   |                                     |
| +     | I□     I□     217 × 126px     B Size 8.8KB       []]     []     []     []     []     []     []     []     []     []     []     []     []     []     []     []     []     []     []     []     []     []     []     []     []     []     []     []     []     []     []     []     []     []     []     []     []     []     []     []     []     []     []     []     []     []     []     []     []     []     []     []     []     []     []     []     []     []     []     []     []     []     []     []     []     []     []     []     []     []     []     []     []     []     []     []     []     []     []     []     []     []     []     []     []     []     []     []     []     []     []     []     []     []     []     []< |                                   | 100% 🕞 💶 🕀<br>12:27 AM<br>6/21/2015 |

#### How to Increase /Decrease Size Of Images:

>>Open File in "Microsoft Office Picture Manager"

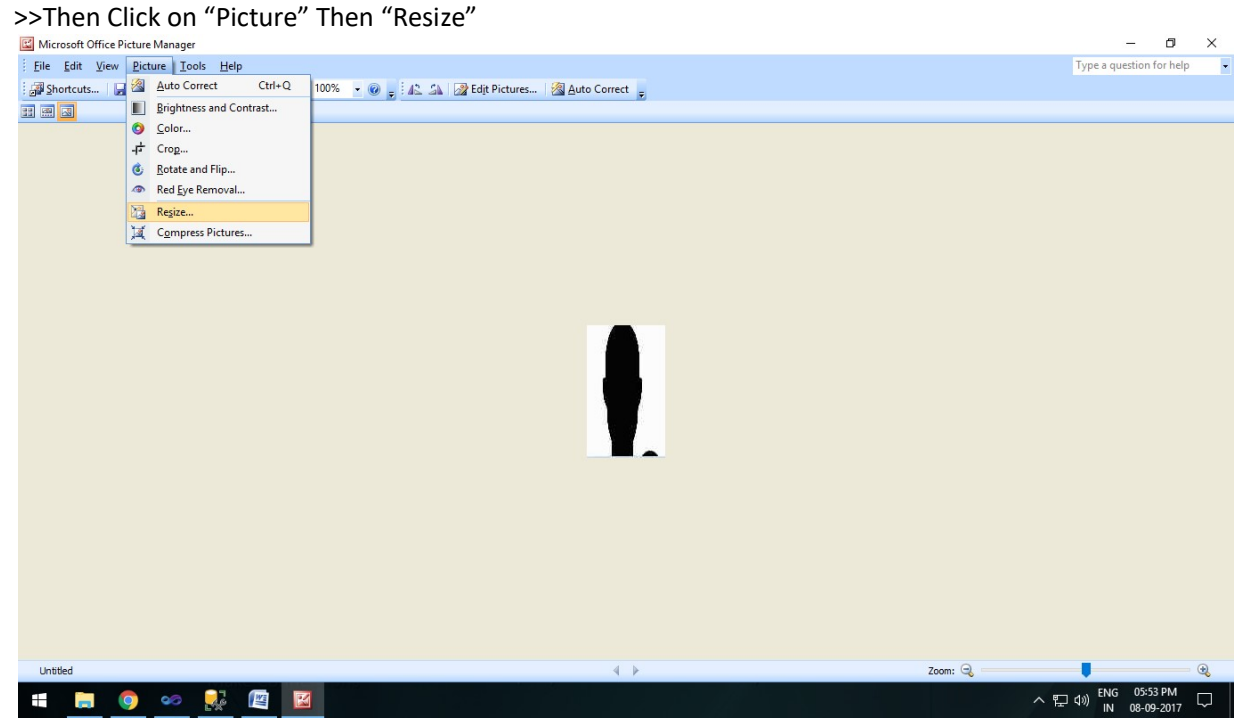

>>See Right side in below image you can Increase or Decrease size of Picture.

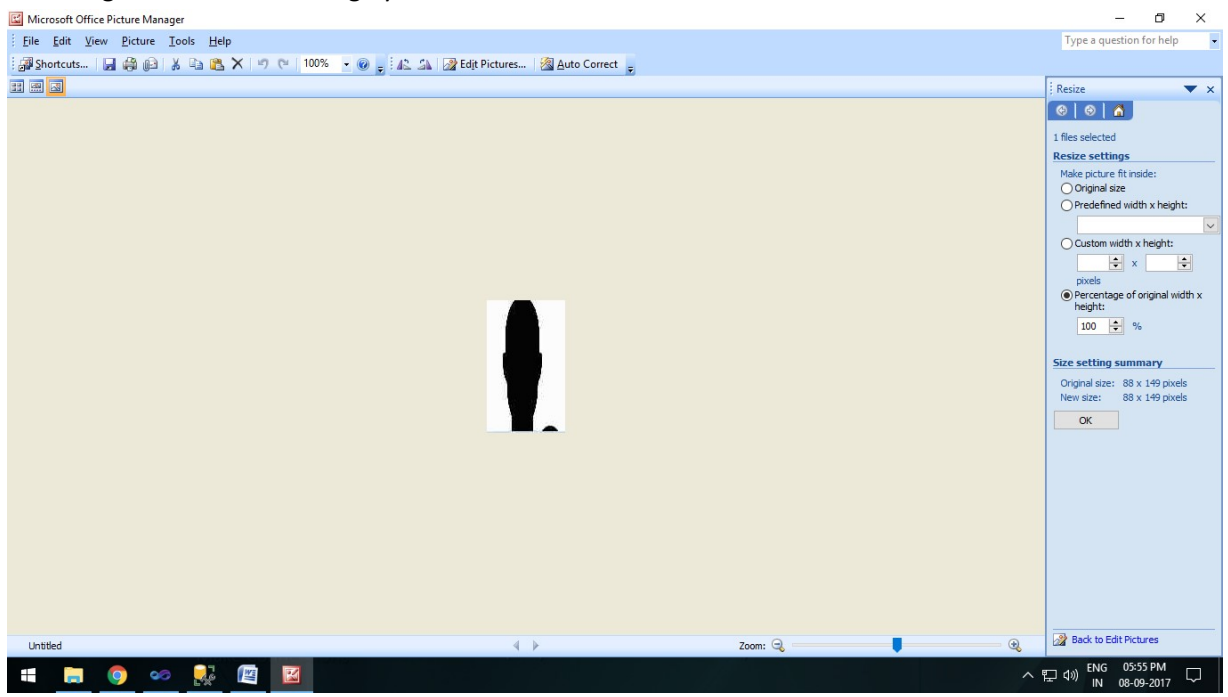